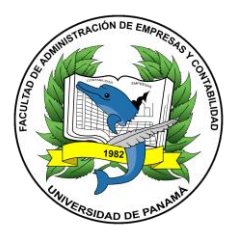

# Guía de Uso Estudiantes CLARA - FAECO Registro de Opción de Grado

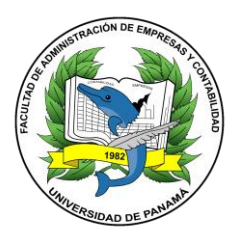

# Guía de Uso Estudiantes - Registro de Opción de Grado

Acceso a la Página Principal de CLARA

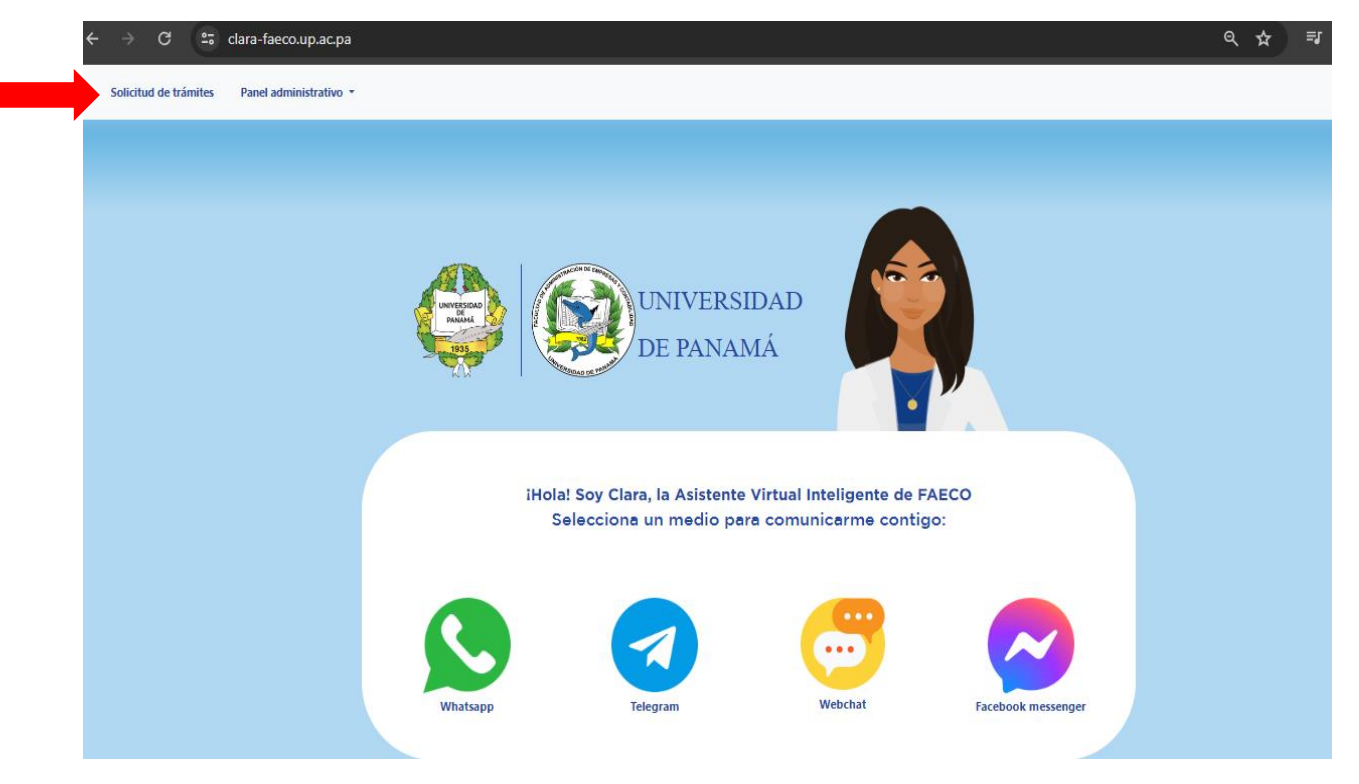

Ingresa a la página principal de CLARA a través del siguiente enlace: <u>https://www.clara-faeco.up.ac.pa/</u>

Haz clic en la opción "Solicitud de trámites" ubicada en el menú superior.

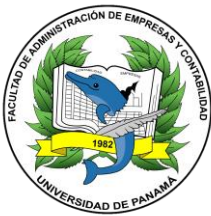

#### Registro o Inicio de Sesión

Serás redirigido a una nueva página en donde podrás registrarte o iniciar sesión. Puedes registrarte haciendo clic en "Registrarse ahora" e ingresar la información requerida.

| ← → C 😅 gptramites.b2clogin.com/gptramites.onmicro | osoft.com/b2c_1_signin_signup/oauth2/v2.0/authorize?client_id=ae535477 | -9372-48c4-be79-fe26f2c80fe3&redirect_ur 🛧 🗾 🗊 |
|----------------------------------------------------|------------------------------------------------------------------------|------------------------------------------------|
|                                                    |                                                                        |                                                |
|                                                    | Iniciar sesión                                                         |                                                |
|                                                    | Iniciar sesión con su dirección de correo<br>electrónico               |                                                |
|                                                    | Dirección de correo electrónico                                        |                                                |
|                                                    | Contraseña                                                             |                                                |
|                                                    | 2Olvidó su contraseña?                                                 |                                                |
|                                                    | Iniciar sesión<br>¿No tiene una cuenta? <u>Registrarse ahora</u>       |                                                |
|                                                    | Iniciar sesión con su cuenta de redes<br>sociales                      |                                                |
|                                                    | Google                                                                 |                                                |

## Verificación de Correo

Ingresa tu dirección de correo electrónico y presiona "Enviar código de verificación". Si no recibe el código en 5 minutos, utilice "Enviar código nuevo", complete los campos y haga clic en "Crear e iniciar sesión".

| < Car | ncelar                        |   |
|-------|-------------------------------|---|
|       | Detalles del usuario          |   |
|       | ejemplo@hotmail.com           | * |
|       | Enviar código de verificación |   |
|       | Nueva contraseña              | * |
|       | Confirmar nueva contraseña    | * |
|       | Nombre                        |   |
|       | Apellidos                     |   |

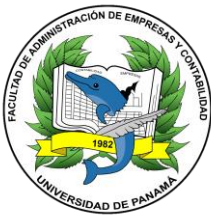

#### Selección de Trámite

Una vez dentro de la sesión, selecciona el trámite "Registro de Opción de Grado" haciendo clic en "Iniciar". Serás redirigido al formulario que debes completar con la información solicitada.

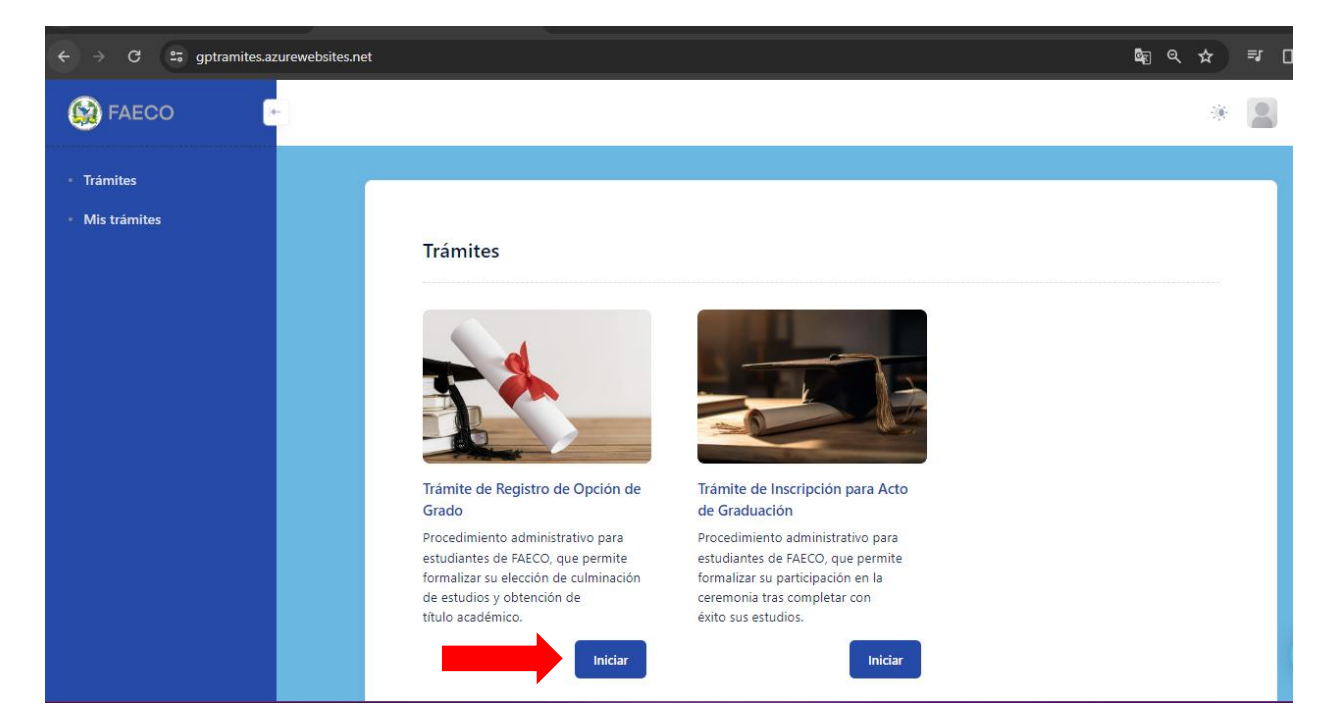

| S FAECO                                            | *                                                                                                    |   |
|----------------------------------------------------|----------------------------------------------------------------------------------------------------|---|
| <ul> <li>Trámites</li> <li>Mis trámites</li> </ul> | Pre-Registro de Opción de<br>Grado<br>Formulario de registro de trabajos de opción de grado.<br>Nombre completo <sup>*</sup><br>Tol y como aparece en la cédula. | x |
|                                                    | Cédula* Ejempio 8-888-88888  Correo electrónica* Dirección de correo principal para comunicaciones.                                                              | Ģ |

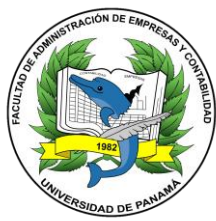

Después de llenar el formulario, selecciona "Enviar". Recibirás automáticamente un mensaje en tu correo indicando el estado de tu trámite.

| S FAECO                                            | *                                                                           |                       |
|----------------------------------------------------|-----------------------------------------------------------------------------|-----------------------|
| <ul> <li>Trámites</li> <li>Mis trámites</li> </ul> | Haz clic para subir los archivos o arrastra y suelta los archivos aquí      |                       |
|                                                    | Año*<br>Especifique el año en que matrículó su opción de grado.<br>Ej. 1234 |                       |
|                                                    | Periodo*                                                                    |                       |
|                                                    | Nombre de los profesores que dictoron la opción de grado                    | <b>A</b> <sup>0</sup> |
|                                                    |                                                                             |                       |

#### Seguimiento y Comunicación

Para cualquier trámite, mantente pendiente de tu correo electrónico, ya que será el medio principal de comunicación.

Recuerda programar tus citas utilizando los enlaces proporcionados en los correos electrónicos.

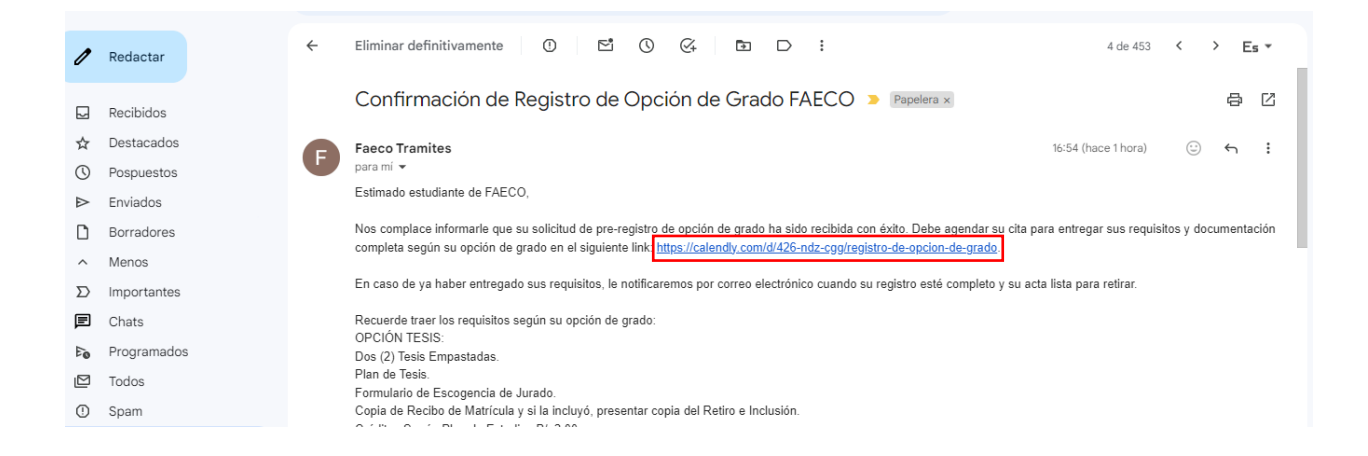

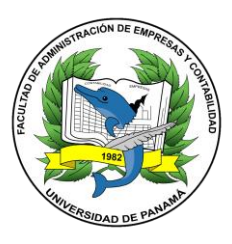

#### Sección de Mis Trámites

Dentro de la sesión, encontrarás un menú en el lateral izquierdo. Selecciona "Mis trámites" para verificar todos los trámites realizados con detalles de cada uno.

| SAECO 🗠                                            |                                       |                               |                     |                       |                    | æ |
|----------------------------------------------------|---------------------------------------|-------------------------------|---------------------|-----------------------|--------------------|---|
| <ul> <li>Trámites</li> <li>Mis trámites</li> </ul> | Mis Trámites                          |                               |                     |                       |                    |   |
|                                                    | Nombre del trámite<br>Opción de grado | # de solicitud<br>#5942538681 | Fecha<br>26/01/2024 | Estado<br>En revisión | Notas<br>Sin notas |   |
|                                                    |                                       |                               |                     |                       |                    |   |
|                                                    |                                       |                               |                     |                       |                    |   |

## Recuperación de Contraseña (Opcional)

Si olvidas tu contraseña, haz clic en "¿Olvidó su contraseña?" y sigue los pasos indicados.

| Iniciar sesión                                           |
|----------------------------------------------------------|
| Iniciar sesión con su dirección de correo<br>electrónico |
| Dirección de correo electrónico                          |
| Contraseña                                               |
| ¿Olvidó su contraseña?                                   |
| Iniciar sesión                                           |
| ;No tiene una cuenta? Registrarse ahora                  |